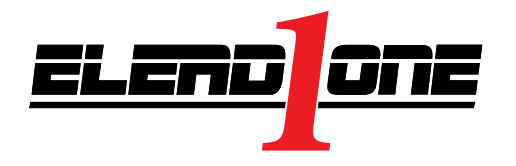

# **CRM: Sales Performance Dashboard**

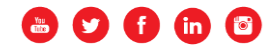

# Sales Performance Dashboard- Manager's View

The **Sales Performance Dashboard** provides information to Managers, helping them determine the best possible sales opportunities to assist the salesperson in finding the 'best' deal. Managers should review the prior day's customer visits daily with salespeople.

### Assist the salesperson:

- Set and review appointments
  - View 'In Showroom' customers
  - View appointments
  - View no-show appointments
- Review recent customer visits
- Coach, review, and inspect activities and find actionable customers

| Sales Performance Dashboard (Manager's View) Show Data for Yesterd                          |                       |       |                        |       |                  |                                  |                   | y Sales         |      |     |              |                 | <ul> <li>Refreshed: 8/5/2016 10:45:27 AM </li> </ul> |              |  |
|---------------------------------------------------------------------------------------------|-----------------------|-------|------------------------|-------|------------------|----------------------------------|-------------------|-----------------|------|-----|--------------|-----------------|------------------------------------------------------|--------------|--|
| Quick Statistics (Data Displayed Covers the Current Month to Date)                          |                       |       |                        |       |                  |                                  |                   |                 |      |     |              |                 |                                                      |              |  |
| 9<br>Sold St                                                                                | aa937SoldShowroom(Up) |       | ন<br>27 2<br>Demos Wri |       | ন<br>25<br>teups | ា<br>10<br><sub>Appraisals</sub> |                   | 30<br>Turnovers |      | יי  | 6<br>BeBacks | 1<br>63<br>Lead | ন<br>s                                               |              |  |
| Sales Performance Statistics                                                                |                       |       |                        |       |                  |                                  |                   |                 |      |     |              |                 |                                                      |              |  |
| Trailing 30 Days                                                                            |                       |       |                        |       |                  |                                  | Today             |                 |      |     |              |                 |                                                      |              |  |
| Performance Submissions are Saved Automatically, Refresh Page to Update Percentages Overdue |                       |       |                        |       |                  |                                  | Team Appointments |                 |      |     | Showroom     |                 |                                                      |              |  |
| User                                                                                        | Today                 | Grn % | Yel %                  | Red % | Tasks            | Set                              | Due               | Shown           | Sold | Ups | Demo / %     | TO / %          | WriteUps / %                                         | CRM Sold / % |  |
| Allison, Keith                                                                              | Gray 🔻                | 33    | 67                     | 0     | 0                | 0                                | 0                 | 0               | 0    | 0   | 0/           | 0/              | 0/                                                   | 0/           |  |
| Chow, Alika                                                                                 | Gray 🔻                | 33    | 67                     | 0     | 0                | 0                                | 2                 | 0               | 0    | 0   | 0/           | 0/              | 0/                                                   | 0/           |  |
| DE La Cruz, Nick                                                                            | Gray 🔻                | 33    | 67                     | 0     | 0                | 0                                | 0                 | 0               | 0    | 0   | 0/           | 0/              | 0/                                                   | 0/           |  |
| Guzman, Chris                                                                               | Gray 🔻                | 25    | 75                     | 0     | 1                | 0                                | 0                 | 0               | 0    | 0   | 0/           | 0/              | 0/                                                   | 0/           |  |
| Jost, Jerry                                                                                 | Gray 🔻                | 33    | 56                     | 11    | 1                | 0                                | 0                 | 0               | 0    | 0   | 0/           | 0/              | 0/                                                   | 0/           |  |
| Ketchum, James                                                                              | Gray 🔻                | 25    | 75                     | 0     | 0                | 0                                | 0                 | 0               | 0    | 0   | 0/           | 0/              | 0/                                                   | 0/           |  |
| LA MARCHE, NICK                                                                             | Gray 🔻                | 0     | 0                      | 0     | 0                | 0                                | 0                 | 0               | 0    | 0   | 0/           | 0/              | 0/                                                   | 0/           |  |
| Martinez, Michael                                                                           | Gray 🔻                | 67    | 33                     | 0     | 2                | 0                                | 1                 | 0               | 0    | 0   | 0/           | 0/              | 0/                                                   | 0/           |  |
| Montoya, Fernando                                                                           | Gray 🔻                | 0     | 100                    | 0     | 3                | 0                                | 0                 | 0               | 0    | 0   | 0/           | 0/              | 0/                                                   | 0/           |  |
| Moo, Austin                                                                                 | Gray 🔻                | 56    | 44                     | 0     | 26               | 0                                | 0                 | 0               | 0    | 0   | 0/           | 0/              | 0/                                                   | 0/           |  |
| Murray, Shaun                                                                               | Gray 🔻                | 10    | 90                     | 0     | 1                | 0                                | 1                 | 0               | 0    | 0   | 0/           | 0/              | 0/                                                   | 0/           |  |
| Olson, Perry                                                                                | Gray 🔻                | 0     | 0                      | 0     | 0                | 0                                | 0                 | 0               | 0    | 0   | 0/           | 0/              | 0/                                                   | 0/           |  |
| Parker, Eloise                                                                              | Gray 🔻                | 14    | 86                     | 0     | 0                | 0                                | 0                 | 0               | 0    | 0   | 0/           | 0/              | 0/                                                   | 0/           |  |
| Rivas, Henry                                                                                | Gray 🔻                | 0     | 80                     | 20    | 0                | 0                                | 0                 | 0               | 0    | 0   | 0/           | 0/              | 0/                                                   | 0/           |  |
| Rosga, Mo                                                                                   | Gray 🔻                | 83    | 17                     | 0     | 0                | 0                                | 0                 | 0               | 0    | 0   | 0/           | 0/              | 0/                                                   | 0/           |  |
| Shelton, Stephen                                                                            | Gray 🔻                | 0     | 100                    | 0     | 12               | 0                                | 0                 | 0               | 0    | 0   | 0/           | 0/              | 0/                                                   | 0/           |  |
| Upham, Michael                                                                              | Gray 🔻                | 40    | 53                     | 7     | 0                | 0                                | 0                 | 0               | 0    | 0   | 0/           | 0/              | 0/                                                   | 0/           |  |
| Williams, Jeff                                                                              | Gray 🔻                | 67    | 33                     | 0     | 0                | 0                                | 0                 | 0               | 0    | 0   | 0/           | 0/              | 0/                                                   | 0/           |  |
| Crotwell, Nicholas (Inactive)                                                               | Gray 🔻                | 0     | 0                      | 0     | 0                | 0                                | 0                 | 0               | 0    | 0   | 0/           | 0/              | 0/                                                   | 0/           |  |
| Garcia, Juan (Inactive)                                                                     | Gray 🔻                | 14    | 86                     | 0     | 0                | 0                                | 0                 | 0               | 0    | 0   | 0/           | 0/              | 0/                                                   | 0/           |  |
| Sotelo, Mel (Inactive)                                                                      | Gray 💌                | 0     | 0                      | 0     | 0                | 0                                | 0                 | 0               | 0    | 0   | 0/           | 0/              | 0/                                                   | 0/           |  |
|                                                                                             | Totals:               | 25 %  | 54 %                   | 2 %   | 46               | 0                                | 4                 | 0               | 0    | 0   | 0 /          | 0 /             | 0 /                                                  | 0/           |  |

Figure 1: Sales Performance Dashboard Manager's View Example

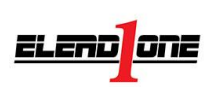

### Sales Performance Dashboard- Manager's View

ELEND ONE Sales Performance Dashboard (Manager's View) 🔍 🕈 Home 🕂 Add 🔍 Search 🖉 DeskLog 🔧 Service Ouick Statistics (Data Displayed Covers the Current Mont Preferences Menu, Sunday, September 11 Customer Set preferences HANSEN, Bradley 7 ត តា 37 27 9 Desking Ø Bradley HANSEN of Andreese Cars NEW \* Access Manager's Dashboard: Sold Showroom(Up) Demos Choose Row Color: Inventory Sales Performance Statistics Click 'Dashboards' в Select a Salesperson's 4 Prospects Trailing 30 Days name to open the Performance Submissions are Saved Automatically. Refresh Page to Update Percenta 詯 Organizer Email Signature Rollover 'Sales' dashboard details. User Today Grn % Yel % Allison, Keith Gray 🔻 33 67 Always include my email signature in emails | Tags : Sele 0 Dashboards Chow, Alika Gray • 33 67 DE La Cruz, Nick Gray v 33 67 Select 'Sales Performance' Source D R ١. (a) 3 Guzman, Chris Gray 🔻 25 75 BDC Dashboard (MGR view) Gray 🔻 33 56 1 .= lost, Jerry B T<sub>x</sub> 10 10 Gray v 25 75 Forecasting Ketchum, James + Format + Font LA MARCHE, NICK Gray 🔻 0 Styles Size Internet . Grav • 67 33 Martinez, Michael 2 Desk Log Sales Montova, Fernando Gray 🔻 0 100 Motivator Board Gray 🔻 56 44 Service Moo. Austin Murray, Shaun Gray • 10 90 Sales Performance Dashboard (MGR View) Tasks Olson, Perry Gray 0 0 More Salesperson Dashboard 86 Parker, Eloise Gray • 14 Daily Chee Gray • 0 80 Sales Performance Dashboard (Salesperson view) Rivas, Henry Rosga, Mo Gray 83 . Mail X 100 Shelton, Stephen Gray • 0 Gray 40 Upham, Michael . L VBDC Williams, Jeff Gray 67 33 Crotwell, Nicholas (Inactive) Gray 🔻 0 Garcia, Juan (Inactive) Gray 🔻 14 86 Figure 2: CRM Figure 3: Sales Performance Dashboard

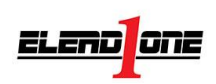

# **Review Salesperson**

The Sales Performance Dashboard allows Managers to review the Salesperson details for the current or prior day's performance.

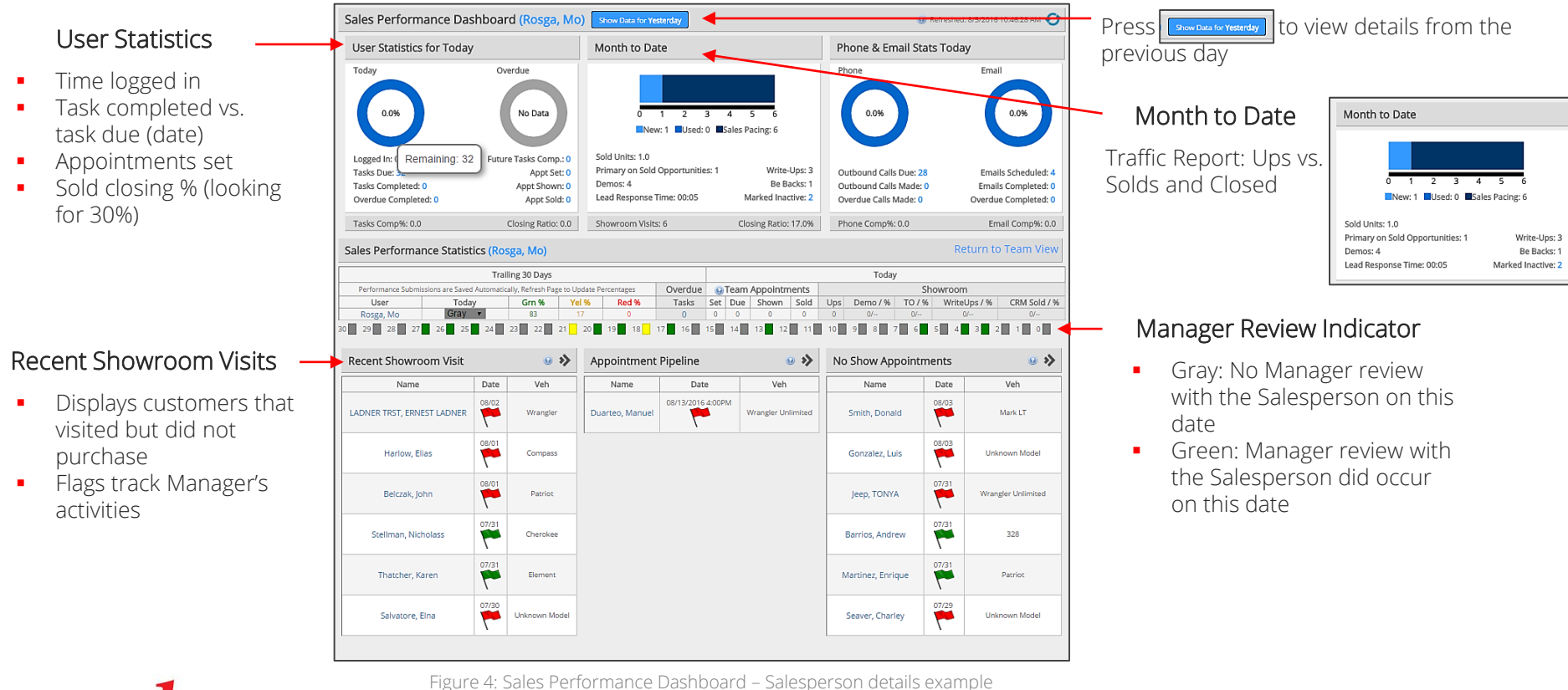

Confidential Information – Copyright © 2016 Data Software Services, L.L.C. | 4

### **Review Salesperson Continued**

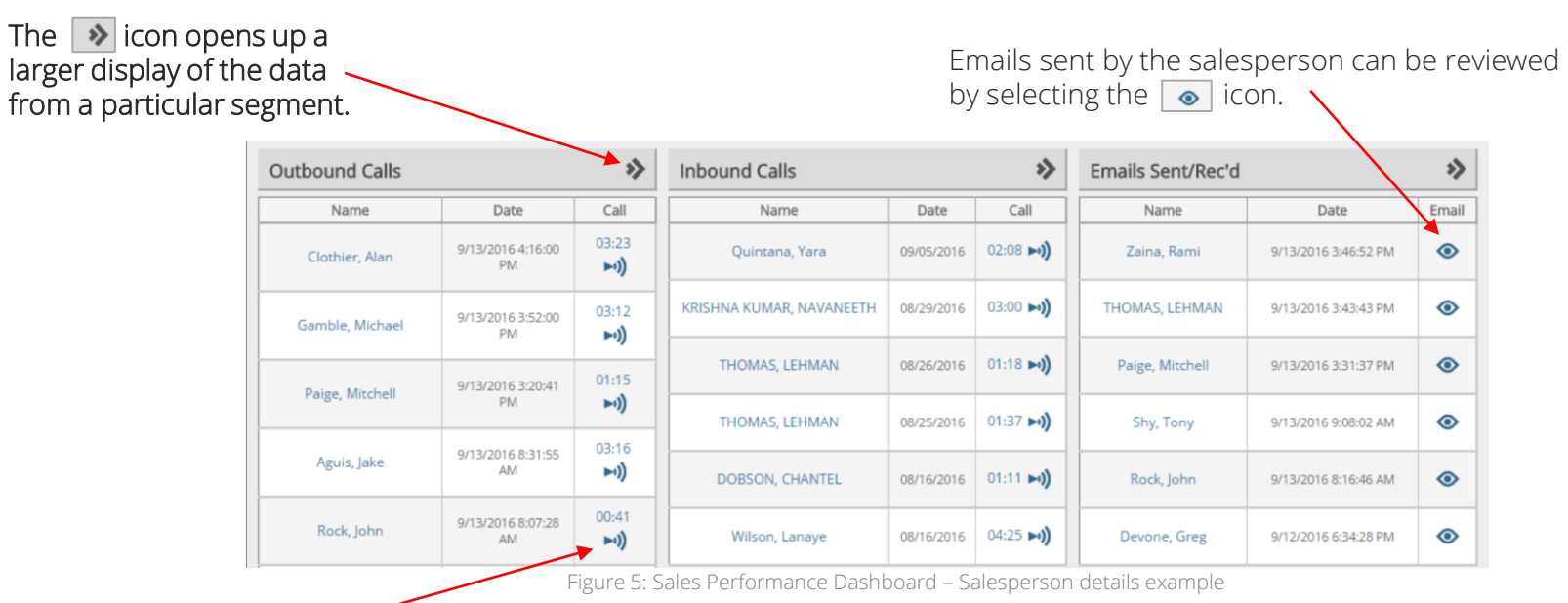

Inbound/Outbound Calls

For Dealerships with 3<sup>rd</sup> party vendor inbound/outbound calls, Managers can listen to all calls made or received by the salesperson by selecting the  $\frown$  icon next to the call length value.

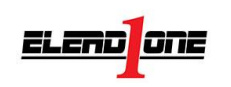

# **Opportunity Details Display**

The flags contained on the Opportunity Details Page correspond to ones displayed on the **Sales Performance Dashboard**. The flags denote the current status of tasks, such as sent emails, notes, set appointments, and call logs to a customer.

#### The flag statuses are as follows:

- Gray: No Manager on the deal (Figure 5)
- Red: No Manager action taken
- Yellow: Manager viewed opportunity- no call or appointment tasks completed
- Green: Manager task is complete

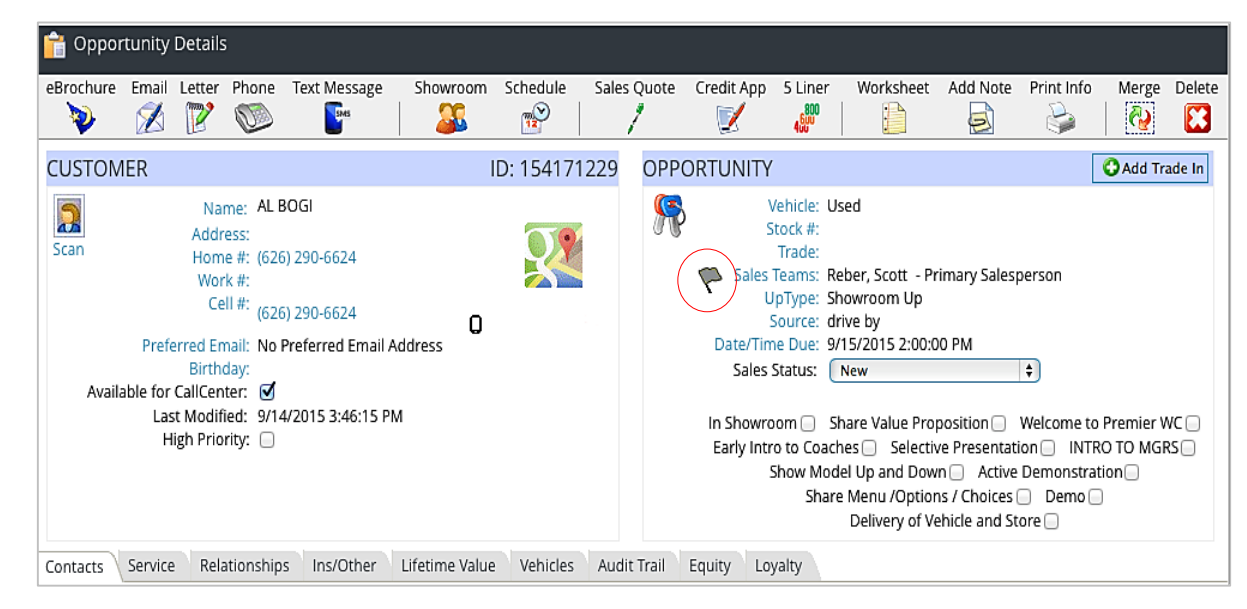

Figure 6: The gray flag indicates that no manager is listed on the deal

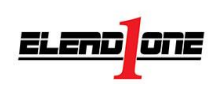

# View Opportunity Details Flags: Sales Performance Dashboard

#### Manager Activity Flags:

- Grey: No Manager on the deal
- Red: No Manager action taken
- Yellow: Manager viewed opportunityno call or appointment tasks completed
- Green: Manager task is complete
  - Click-to-Call or phone call logged
  - Sent email
  - Scheduled appointment
  - Confirmed appointment
  - Added notes or comment

Sales Performance Statistics (Reber, Scott) Trailing 30 Days Yesterday Performance Submissions are Saved Automatically, Refresh Page to Update Percentages Overdue Showroom Appointment User Yesterday Grn % Yel % Red % Tasks Set Due Shown Sold Ups Demo / % TO / % WriteUps / % CRM Sold / % Reber, Scott Grav 🛟 100 2/66.6% **Recent Showroom Visit** \* **Appointment Pipeline** >> No Show Appointments ッ Veh Name Date Veh Name Date Name Date Veh ۴ -Melnyk, Eric Unknown Model GALVEZ, HUGO Duenas, Mario 1500 09/10/2015 2·20PM 09/09 ۴ -GALVEZ, HUGO 1500 Mendez, Adrian 1500 Hernandez, Raul 2500 09/06 09/09 09/10/2015 4:45PM 4 2 **RWS CONSTRUCTION, UNK** 2500 Am, Rafael Unknown Model 09/04 08/31 -2 Cambero, Guadalupe Challenger DE LA TORRE, GILBERTO Charger 09/04 08/28 4 ۴ CORONA, CRISTIAN Challenger Hennings, Christina 09/01 08/27 7 ۴ Brown, Mark 1500 Am, Rafael Unknown Model 08/29 08/26

Figure 7: The flags on the Opportunity Details Page and Sales Performance Dashboard represent the same status

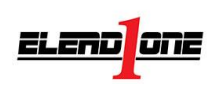

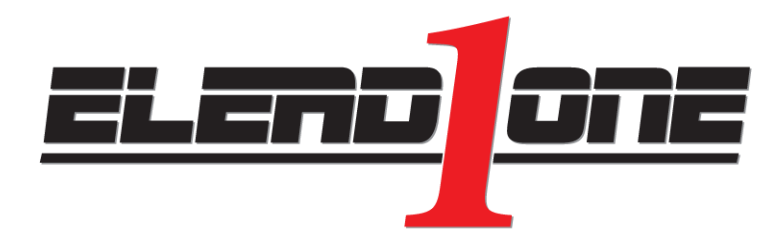

university@eleadcrm.com Support: (877) 859-0195

🖱 Y f in 🚳

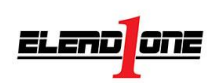

Confidential Information – Copyright © 2016 Data Software Services, L.L.C. | 8